## שלבים בהגשת בקשה חדשה בשאילתא בנושא "הורות, הריון ולידה"

1. יש להקיש על "בקשת שירות חדשה" באזור "בקליק אחד":

| הודעות שלי                                                             |                                                                                                    | DATE NOT BUTCH BUTCH BUTCH                                                                        |                                       |                |                   |
|------------------------------------------------------------------------|----------------------------------------------------------------------------------------------------|---------------------------------------------------------------------------------------------------|---------------------------------------|----------------|-------------------|
| רשל אחרונת החל מתארי<br>על למאר ביקוארו מנוסטי<br>על להארד את המיצוע ע | יך 17/01/2019 לאוויה בהודעית קודמי<br>ית של ההדינות לפי מואים בלאוינית "ל<br>לד ההדינות/מדית שקראת וללופין של | ברותם של הלקשור "ארכיםן באראשו"<br>אורים אקרמיים" או בלעיבית "אידע נוסקו"<br>קישור "ערכין תומנים" | The promption                         | RUTEL THE ROOM | am nóre<br>uraora |
| ingration to                                                           | לעדים אקוסיים                                                                                                 | 100 VT0                                                                                           |                                       |                |                   |
|                                                                        |                                                                                                    |                                                                                                   | B                                     |                | 92.0              |
|                                                                        |                                                                                                    |                                                                                                   | · · · · · · · · · · · · · · · · · · · | 1. C. C. C. C. |                   |

או ב"דף הבית" בחלק של "בקשות שירות" להקיש על "בקשה חדשה":

| ת <mark>ן</mark> לבחור בתצוגה מצומצמו                                      | מצומצמת של ההודעות לפי נושאים בל<br>סימון V ליד ההודעות/פניות שקראת ולי     | אים בלשונית <mark>"לימודים</mark> אים        | " south a "suprau s                                                                |                                                     |                       |
|----------------------------------------------------------------------------|-----------------------------------------------------------------------------|----------------------------------------------|------------------------------------------------------------------------------------|-----------------------------------------------------|-----------------------|
|                                                                            | סימון V ליד ההודעות/פניות שקראת ולי                                         |                                              | ם און נויים או ברשונית נו                                                          | לשונית "מידע נו                                     | ."90                  |
| מלץ להוריד את הסימון V                                                     |                                                                             | קראת וללחוץ על הקישור                        | יור "עדכון תצוגה".                                                                 |                                                     |                       |
|                                                                            |                                                                             |                                              |                                                                                    |                                                     |                       |
| כל ההודעות                                                                 | לימודים אקדמיים                                                             | וקדמיים                                      | מידע נוסף                                                                          |                                                     |                       |
|                                                                            | AND AND ADDRESS OF ADDRESS                                                  | 4                                            |                                                                                    |                                                     |                       |
|                                                                            |                                                                             |                                              |                                                                                    |                                                     |                       |
|                                                                            |                                                                             |                                              |                                                                                    |                                                     |                       |
|                                                                            |                                                                             |                                              |                                                                                    |                                                     |                       |
|                                                                            |                                                                             |                                              |                                                                                    |                                                     |                       |
|                                                                            |                                                                             |                                              |                                                                                    |                                                     |                       |
|                                                                            |                                                                             |                                              |                                                                                    |                                                     |                       |
|                                                                            |                                                                             |                                              |                                                                                    |                                                     |                       |
|                                                                            |                                                                             |                                              |                                                                                    |                                                     |                       |
|                                                                            |                                                                             |                                              |                                                                                    |                                                     |                       |
|                                                                            |                                                                             |                                              |                                                                                    |                                                     |                       |
|                                                                            |                                                                             |                                              |                                                                                    |                                                     |                       |
|                                                                            |                                                                             |                                              |                                                                                    |                                                     |                       |
|                                                                            |                                                                             |                                              |                                                                                    |                                                     |                       |
|                                                                            |                                                                             |                                              |                                                                                    |                                                     |                       |
|                                                                            |                                                                             |                                              |                                                                                    |                                                     |                       |
|                                                                            |                                                                             |                                              |                                                                                    |                                                     |                       |
| קשות שירות                                                                 | ות                                                                          | בקשו                                         | שה חדשה עדכון תצוגה                                                                | <u>ון תצוגה כל ה</u>                                | בקשות                 |
| קשות שירות                                                                 | ות                                                                          | <u>בקשו</u>                                  | שה חדשה עדכון תצוגה                                                                | <u>اا תצוגה כל ה</u>                                | בקשות                 |
| קשות שירות                                                                 | ות                                                                          | בקשו                                         | שה חדשה עדכון תצוגה                                                                | <u>اן תצוגה כל ה</u>                                | בקשות.                |
| קשות שירות<br>אות אחרונות החל מתארון                                       | ות<br>מתאריך17/01/2019. לצפיה בבקשות                                        | <u>בקשו</u><br>בבקשות קודמות לחצו על         | <u>שה חדשה</u><br>של הקישור "כל הבקשות"                                            | <u>ון תצוגה כל ה</u><br>בקשות"                      | בק <u>שות</u>         |
| קשות שירות<br>אות אחרונות החל מתארין                                       | <b>ות</b><br>מתאריך17/01/2019. לצפיה בבקשות                                 | בקשו<br>בבקשות קודמות לחצו עי                | שה חדשה עדכון תצוגה<br>של הקישור "כל הבקשות"                                       | <u>ון תצוגה כל ה</u><br>בקשות"                      | בקשות.                |
| קשות שירות<br>אות אחרונות החל מתארון<br>ג נושא הבקשה תא                    | ות<br>מתאריך 17/01/2019. לצפיה בבקשות<br>ה תאריך סמסטר ק                    | בקשו<br>בבקשות קודמות לחצו על<br>קורס        | שה חדשה<br>שה חדשה<br>ו על הקישור "כל הבקשות"<br>מצב בקשה                          | <u>ון תצוגה כל ה</u><br>בקשות"<br>קשה               | בקשות<br>פירוס        |
| קשות שירות<br>אות אחרונות החל מתארין<br>ג נושא הבקשה תא                    | ות<br>מתאריך17/01/2019. לצפיה בבקשות<br>ה תאריך סמסטר ז                     | בקשו<br>בבקשות קודמות לחצו עי<br>קורס        | שה חדשה<br>אינו עדכון תצוגה<br>ועל הקישור "כל הבקשות"<br>מצב בקשה                  | <u>ון תצוגה כל ה</u><br>בקשות"<br>קשה               | בקשות.<br>פירוס       |
| קשות שירות<br>אות אחרונות החל מתארין<br>ג נושא הבקשה תא<br>הורות, הריון 19 | ות<br>מתאריך17/01/2019. לצפיה בבקשות<br>ה תאריך סמסטר ז<br>2019 18 013 2019 | בקשו<br>בבקשות קודמות לחצו עי<br>קורס        | שה חדשה עדכון תצוגה<br>ו על הקישור "כל הבקשות"<br>מצב בקשה<br>032019 - הרשוה בחשמה | <u>اן תצוגה כל ה</u><br>בקשות"<br>קשה<br>18 03 2019 | <u>בקשות</u><br>פירוס |
| קשות שירות<br>אות אחרונות החל מתארון<br>ג נושא הבקשה תא<br>הוחת הריון 19   | ות<br>מתאריך17/01/2019. לצפיה בבקשות<br>ה תאריך סמסטר ז<br>2019 18.03.2019  | בקשו<br>בבקשות קודמות לחצו עי<br>קורס<br>הבי | שה חדשה עדכון תצוגה<br>ו על הקישור "כל הבקשות"<br>מצב בקשה<br>הבקשה נרשמה 03.2019  | <u>اا תצוגה כל ה</u><br>בקשות"<br>18.03.2019        | בקשות<br>פירוס<br>ਦ   |

2. יש לבחור נושא: "מלגות והטבות לסטודנט", בקשת שירות: "הורות, הריון ולידה":

כעת יופיע משפט הסבר מטה עם קישור לנוהל "הורות, הריון ולידה" מומלץ להיכנס ולעיין בהסברים:

| ש לבחור נושא מת | נוך רשימת הנושאים.                                                                                                |
|-----------------|----------------------------------------------------------------------------------------------------|
| ושא             | מלגות והטבות לסטודנט                                                                                              |
| קשת שירות       | בקשה לאישור חנייה בקמפוס<br>הגשת בקשה למלגה                                                                       |
|                 | החרות, הריון וציור<br>חיתור על שימוש בשירותי רווחה<br>פתיחת חשבונות לסטודנטים למערכות חיצוניות<br>תשלום דמי רווחה |
|                 |                                                                                                    |
|                 |                                                                                                    |

3. לאחר הקשה על "פתח טופס", יש למלא את כל השדות המסומנים בכוכבית:

| • | -                    | נא לבחור סיבת פנייה | - * | נ פנייה          |
|---|----------------------|---------------------|-----|------------------|
| v | -                    | נא לבחור נושא פנייה | *   | <i>ו</i> פנייה   |
|   |                      |                     | *   | יך הארוע<br>כה ? |
|   | גרור ושחרר קבצים כאן | צרף קובץ            | *   | ף קובץ           |
|   |                      |                     |     | ות               |

4. לאחר בחירת נושא הפנייה תופיע הערה בנוגע לקובץ שיש לצרף לפנייה בנושא זה, לדוג':

| יבת פנייה                           | הריון *             |               |
|-------------------------------------|---------------------|---------------|
| ושא פנייה                           | תנאי בחינה *        |               |
| נאריך הארוע<br>ומזכה <mark>?</mark> | 26/04/2019 *        |               |
|                                     | יש לצרף אישור הריון |               |
| ירוף קובץ                           | צרף קובץ 🕇          | חרד קבצים כאן |
| ערות                                |                     |               |

5. הקשה על סימן שאלה בשדה "תאריך הארוע המזכה" תפתח הסבר איזה תאריך יש לציין בהתאם לפנייה:

| רת פנייה            | * | · · · ·                                                                      | -               |
|---------------------|---|------------------------------------------------------------------------------|-----------------|
| וא פנייה            | * | טיפול פוריות<br>תנאי בחינה                                                   | •               |
| גריך הארוע<br>מכה 2 | * |                                                                              |                 |
|                     |   | בהריון- תאריך לידה משוער, בלידה-תאריך לידה, בשאר- יש לציין צ<br>תאריך הפנייה | ציין את<br>סגוו |
|                     |   | יש לצרף אישור מרופא על הטיפולים                                              |                 |
| וף קובץ:            | * | <mark>צרף קובץ</mark> גרור ושחרר קבצים כאן                                   |                 |
| רות                 |   |                                                                              |                 |

 לאחר צירוף הקובץ, יש אפשרות לצפות בו או להסיר אותו ולהעלות קובץ חלופי. ניתן להוסיף הערות (לא חובה). יש להקיש על "שלח" על מנת לשלוח את טופס הבקשה:

| ¥       | הריון *                                        | ת פנייה            |
|---------|------------------------------------------------|--------------------|
| ¥       | תנאי בחינה *                                   | א פנייה            |
|         | 26/04/2019 *                                   | ריך הארוע<br>זכה ? |
|         | יש לצרף אישור הריון                            |                    |
| פיה הסר | (docx (12.62 KB.3 (לעביון). נסיון 1.62 KB.3) * | וף קובץ            |
|         |                                                | רות                |

## לאחר ביצוע "שלח" תתקבל הודעת אישור:

|  | ך התקבלה | בקשתן                                             |
|--|----------|---------------------------------------------------|
|  |          | וספר בקשה: <b>1005415936</b> .<br>נודה על פנייתך! |
|  | אישור    | ĸ                                                 |

## ניתן לצפות בפרטי הבקשה ב"דף הבית" בשאילתא:

| הודעות שלי                                                      | 1                                                                                                    | <u>הגדרת משלוח הודעות ארו</u>                                                                |
|-----------------------------------------------------------------|----------------------------------------------------------------------------------------------------|----------------------------------------------------------------------------------------------|
| רעות אחרונות החל מ<br>תן לבחור בתצוגה מצו<br>מלץ להוריד את הסימ | מתאריך 17/01/2019. לצפיה בהודעות ק<br>נומצמת של ההודעות לפי נושאים בלשוני<br>מון V ליד ההודעות/פניות שקראת וללחוץ | : לחצו על הקישור "ארכיון הודעות".<br>מודים אקדמיים" או בלשונית "מידע<br>קישור "עדכון תצוגה". |
| רל ההודעות                                                      | לימודים אקדמיים                                                                                                   | מידע נוסף                                                                                    |
|                                                                 |                                                                                                    |                                                                                              |
|                                                                 |                                                                                                    |                                                                                              |
| קשות שירור                                                      | T                                                                                                    | <u>בקשה חדשה</u> <u>עדכון תצוגה כל</u>                                                       |
| קשות שירור<br>שות אחרונות החל מו                                | ת<br>תאריך17/01/2019. לצפיה בבקשות קוז                                                                            | <u>בקשה חדשה</u> עדכון תצוגה כל<br>חצו על הקישור "כל הבקשות"                                 |
| קשות שירור<br>שות אחרונות החל מו<br>נג נושא הבקשה               | ת<br>תאריך 17/01/2019. לצפיה בבקשות קוז<br>תאריך סמסטר קורס                                                       | <u>בקשה חדשה</u> עדכון תצוגה כל<br>חצו על הקישור "כל הבקשות"<br>מצב בקשה                     |

הקשה על הפלוס תפתח פרטים נוספים ואפשרות לצפות בקובץ שצירפתי:

| פרטי הבקשה<br>נושא הבקשה | :<br>:: הורות, הריוו | ולידה          |         |              | OKI        |
|--------------------------|----------------------|----------------|---------|--------------|------------|
| מספר בקשה:               | 1005415936           | אופן הבקשה:    | אינטרנט | תאריך הבקשה: | 18/03/2019 |
| קורס:                    |                      | 12 17          |         | יסמסטר:      | 2019د      |
| מצב הבקשה:               | הבקשה נרשמה          |                |         | נכון לתאריך: | 18/03/2019 |
| המחלקה המטפ              | ילת:                 | דיקן הסטודנטים |         |              |            |
| קובץ מצורף:              |                      | 3 11:01        |         |              |            |

הבקשה נרשמה במערכת ותטופל במדור הורות.

## תשובה תוחזר בהקדם לשאילתא ולא במייל. לכן יש להיכנס לשאילתא ולבדוק אם הבקשה עברה לסטטוס "הבקשה טופלה", להקיש על הפלוס כדי לצפות בתשובה מהמדור:

| 000                |                        |                  | לידה           | : הורות, הריון            | פרטי הבקשה<br>נושא הבקשה        | (                  | תאריך 1/2019<br>מצמת של ההוד | ת אחרונות החל מ<br>לכתוב בתצוגה מצו | iuma<br>Luma |
|--------------------|------------------------|------------------|----------------|---------------------------|---------------------------------|--------------------|------------------------------|-------------------------------------|--------------|
| 18/03/2019<br>2019 | תאריך הבקשה:<br>סמסטר: | אינטרנט          | אופן הבקשה:    | 1005415936                | מספר בקשה:<br>קורס:             |                    | ען V ליד ההודעו              | ץ להוריד את הסימ                    | מומל         |
| 18/03/2019         | נכון לתאריך:           |                  | דיקן הסטודנטים | הבקשה טופלה<br><b>לת:</b> | מצב הבקשה:<br>המחלקה המטפ       |                    |                              | ההודעות                             | to .         |
|                    |                        |                  | 3 11:01        |                           | קובץ מצורף:                     |                    |                              |                                     |              |
|                    | סית                    | ול המחלקה הרלוונ | הבקשה טופלה מ  |                           | משובה:                          | <b>-</b> 1         |                              |                                     |              |
|                    |                        |                  |                |                           |                                 |                    | 1                            | שות שירור                           | בקי          |
|                    | Σ                      | $\sim$           |                | ישור "כל הבקשות"          | קודמות לחצו על הק               | 17. לצפיה בבקשות   | מריך 01/2019                 | ת אחרונות החל מו                    | בקשוו        |
| תך לתאור מידע כו   | נרת המתאימה לדע        | מה הכוו          | erno           | מצב בקשה                  | 01                              | סמסטר קו           | מאריך                        | נושא הבקשה                          | axa          |
|                    | תאריך לידה וכו ?       | שם, תז,          | 3 18.0         | ו סופלה 3.2019            | مבקשה                           | a2019              | 18.03.2019                   | הורות, הריון<br>ולידה               |              |
| •                  |                        | -ana-            | _              | "מן מצוגה                 | זוץ על הקישור <mark>"עדי</mark> | ת/פניות שקראת וללה | ון V ליד ההודעו              | ץ להוריד את הסימ                    | מומלי        |